## **HOT Streamer** מדריך הכרות

### פירוט החיבורים הזמינים בפאנל החיבורים של המכשיר

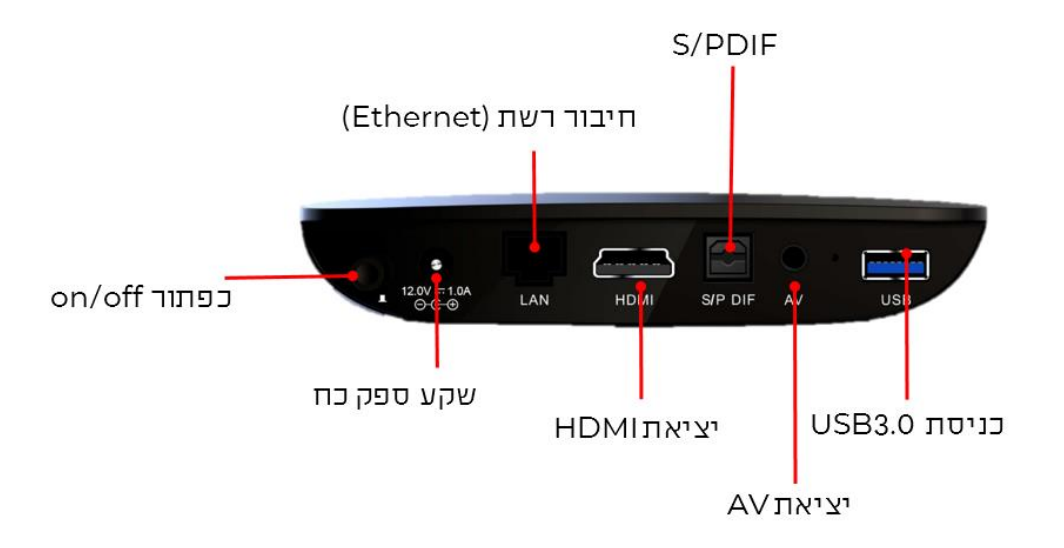

כפתור on /off–לכיבוי מלא והדלקה

שקע ספק כוח– יש לחבר את המכשיר לספק הכוח המגיע בערכה <u>בלבד</u>

**חיבור רשת–** שקע לחיבור כבל רשת Ethernet (RJ45). יש לחבר את

הסטרימר לנתב HOT בלבד

יציאת HDMI– לחיבור הסטרימר למסך הטלוויזיה. כבל HDMI מסופק בערכה.

יציאה אופטית למערכת אודיו/ קולנוע ביתי **-S /PDIF** יציאת

AV יציאת **AV –** חיבור אודי/וידאו באמצעות כבל

**כניסת USB 3.0–** לחיבור אביזרים נלווים (כונן אחסון חיצוני, מקלדת/ עכבר וכד').

### חיווי נורית לד בקדמת המכשיר

| מצב                | צבע      |
|--------------------|----------|
| פעיל (ON)          | לבן      |
| מצב שינה (Standby) | אדום     |
|                    | לבן-אדום |
| עדכון גרסת תוכנה   | מהבהב    |
| (OFF) כבוי         | כבוי     |

הסטרימר מסופק עם שלט רחוק ייעודי בטכנולוגיית IR + Bluetooth התאמת השלט הרחוק למכשיר מתבצעת כחלק מתהליך ההפעלה הראשונה.

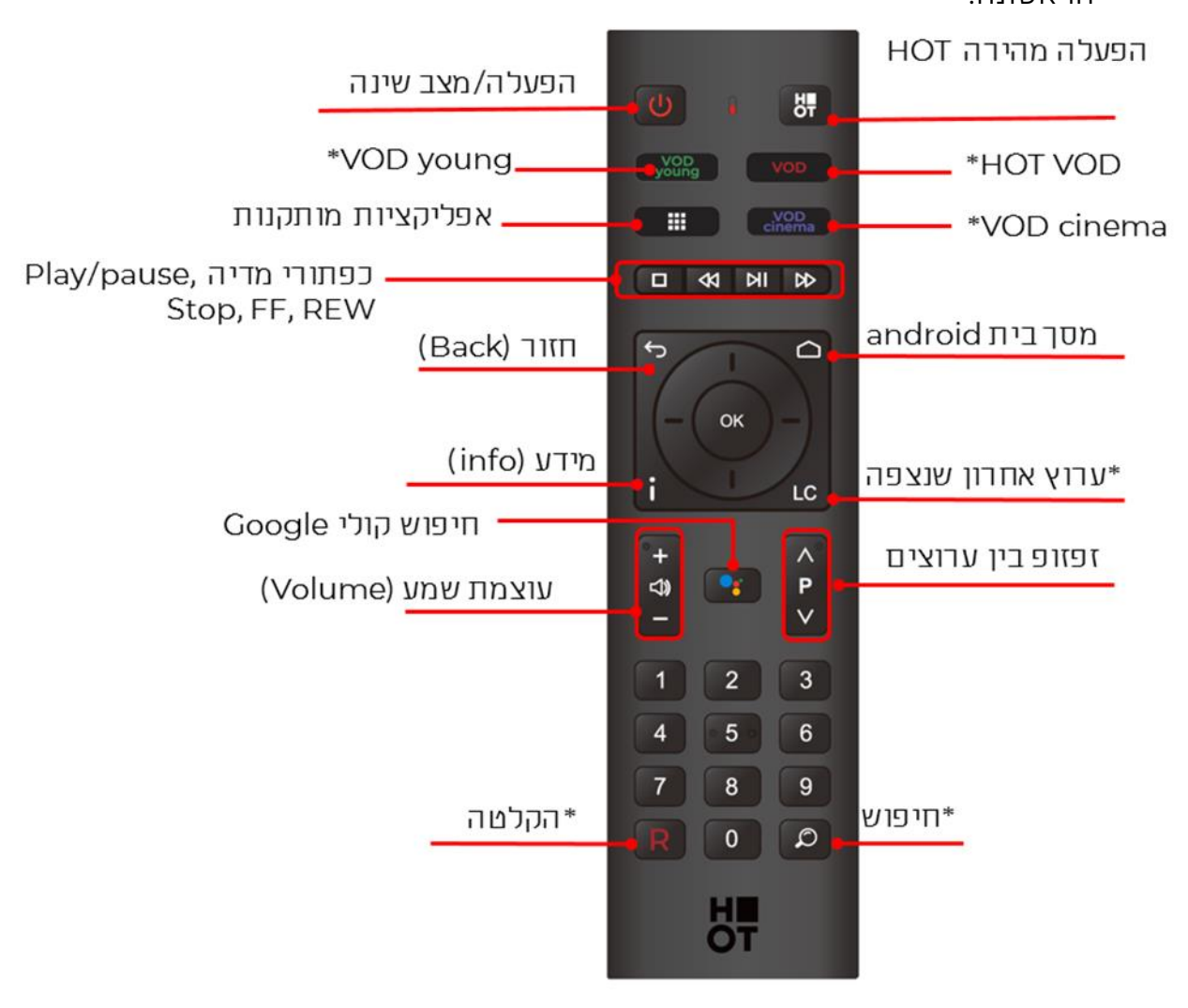

### בלבד HOT TV כפתורים המסומנים בכוכבית פעילים בתוך שירות

עם הפעלת הסטרימר בפעם הראשונה (או לאחר איפוס– שחזור הגדרות יצרן) יעבור המשתמש אשף התקנה קצר אשר יכין את הסטרימר לשימוש. לתשומת לב– לא נדרש לבצע הורדה והתקנה של שירות HOT אשר מגיע מובנה במכשיר ואינו ניתן להסרה.

שלב 1 – התאמת שלט (צימוד)

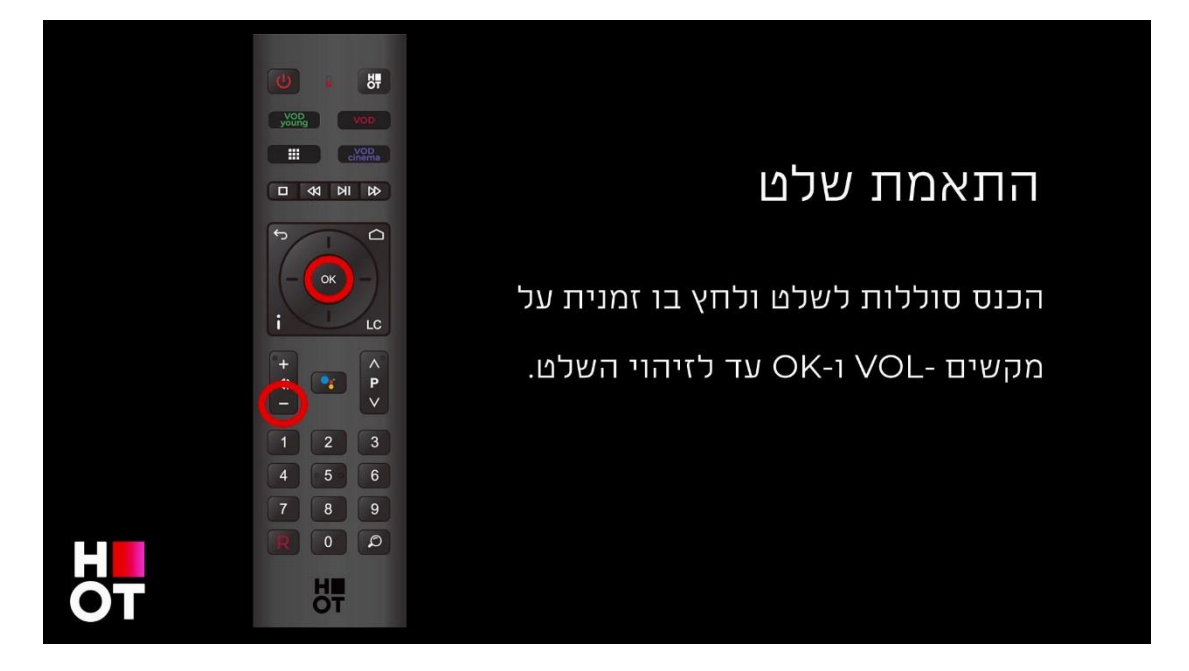

- .1 וודא שהוכנסו סוללות לשלט.
- עד לקבלת חיווי על OK- יש ללחוץ לחיצה ממושכת על מקשי ביצוע התאמה

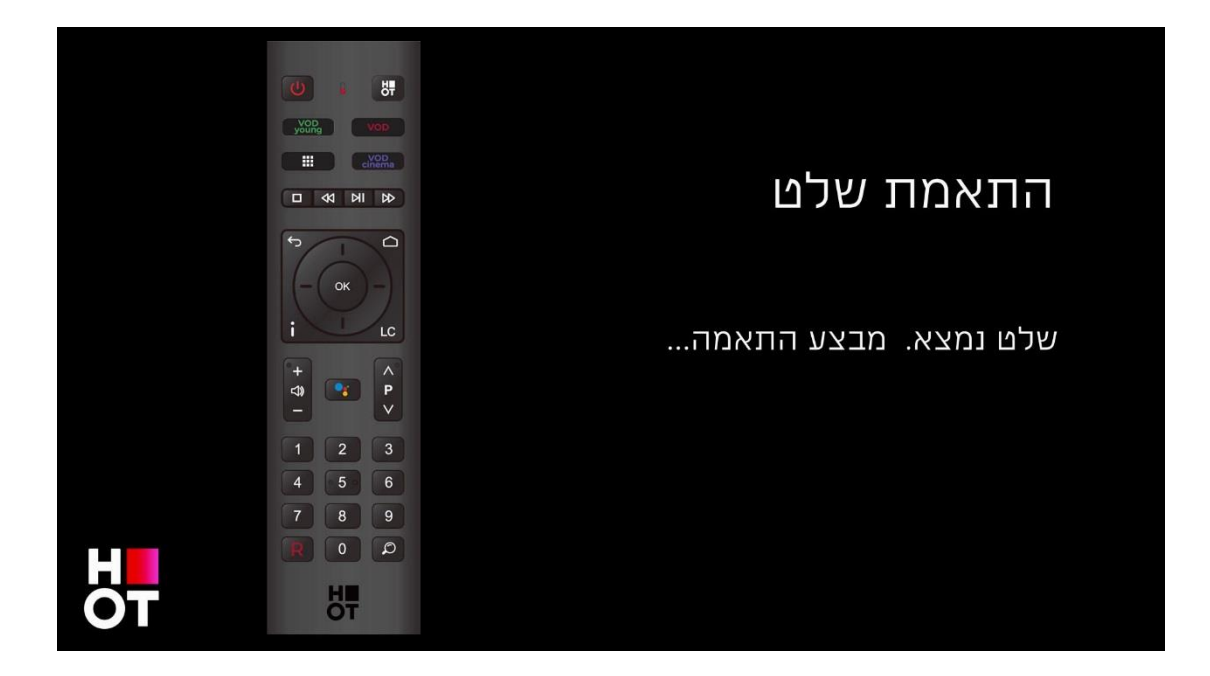

.VOL- -ו OK עם קבלת החיווי על ביצוע התאמה ניתן לשחרר את מקשי

: לאחר מספר שניות תתקבל הודעת אישור על התאמה מוצלחת

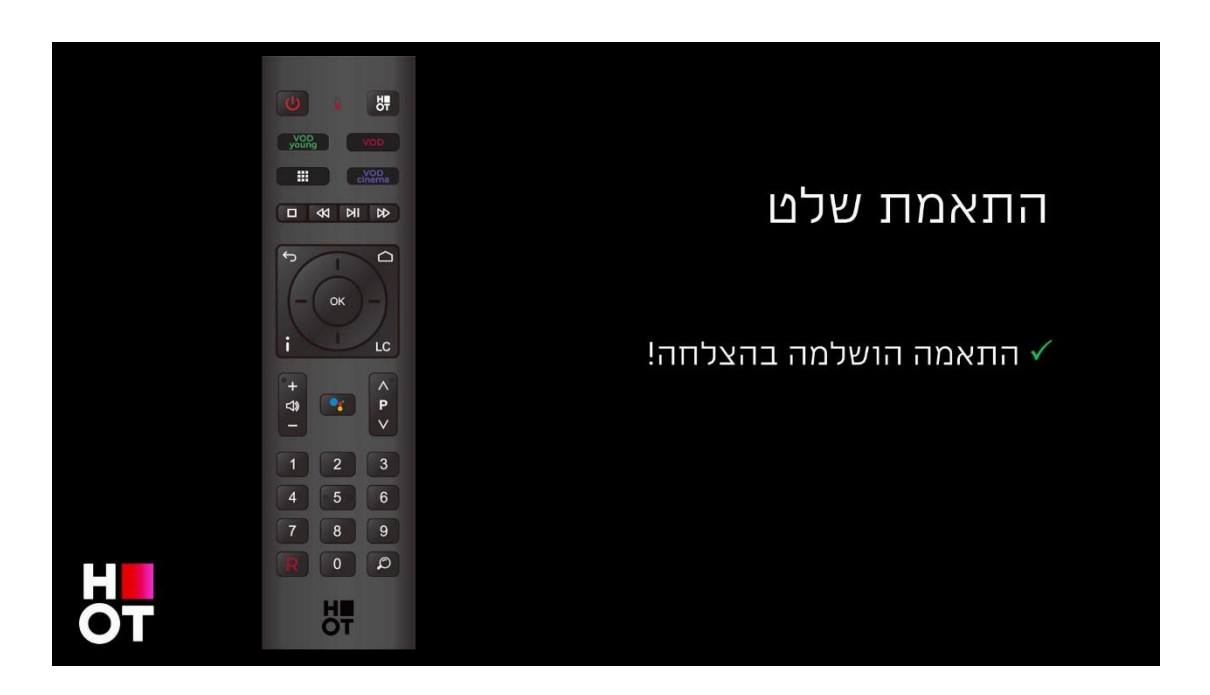

במידה וחלה שגיאה בתהליך ההתאמה תוצג הודעת שגיאה:

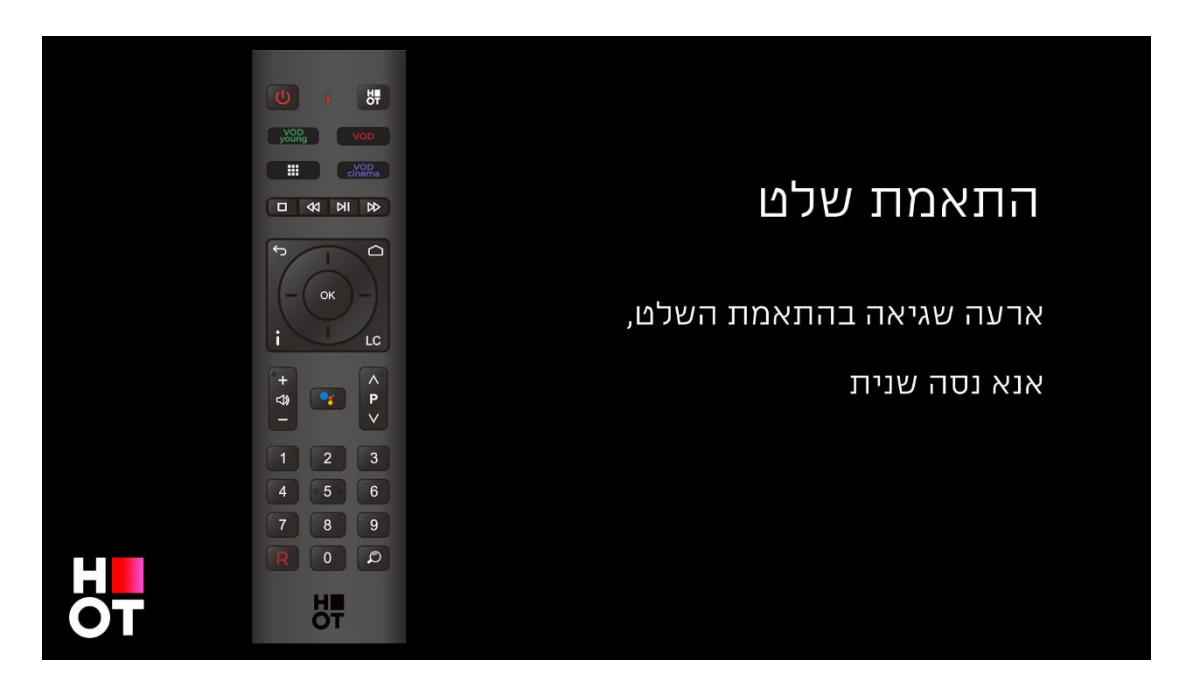

הודעת השגיאה תיעלם לאחר מספר שניות ותהליך הצימוד יחל מהתחלה לניסיון נוסף.

שלב 2 – בחירת רשת

כאשר הסטרימר מחובר באמצעות כבל רשת (מומלץ) תוצג הודעת אישור לשימוש ברשת המחוברת

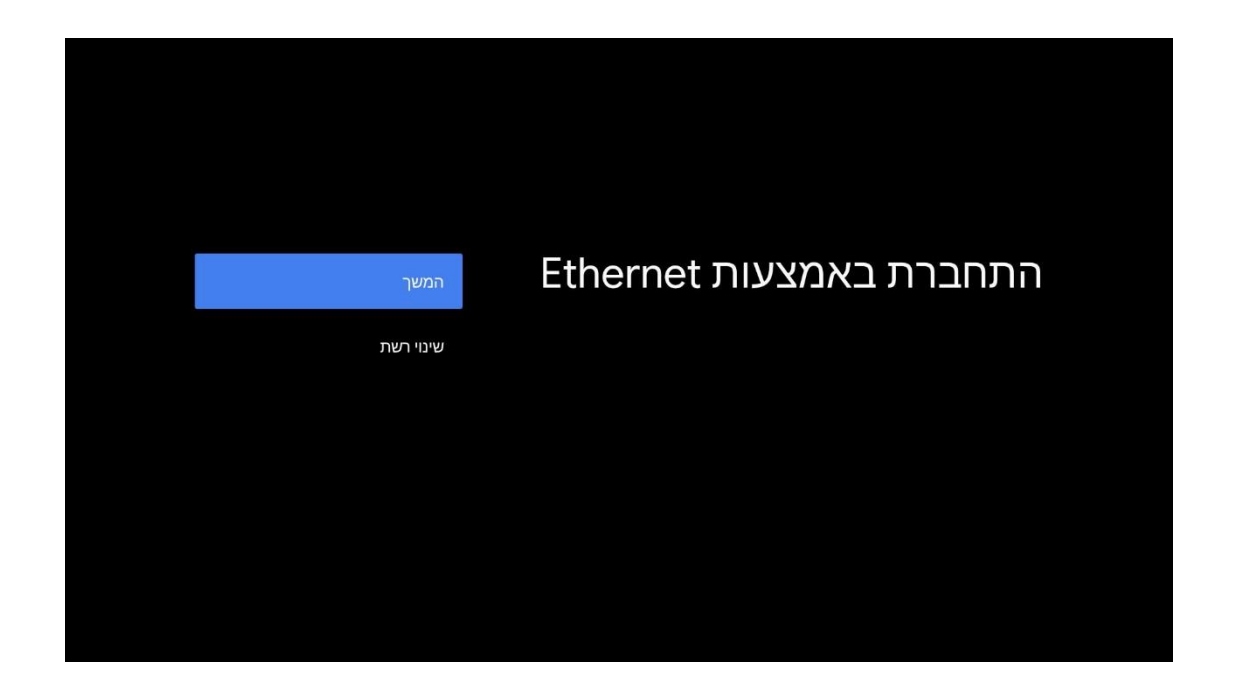

במידה ואין חיבור כבל רשת לסטרימר יש לבחור רשת אלחוטית

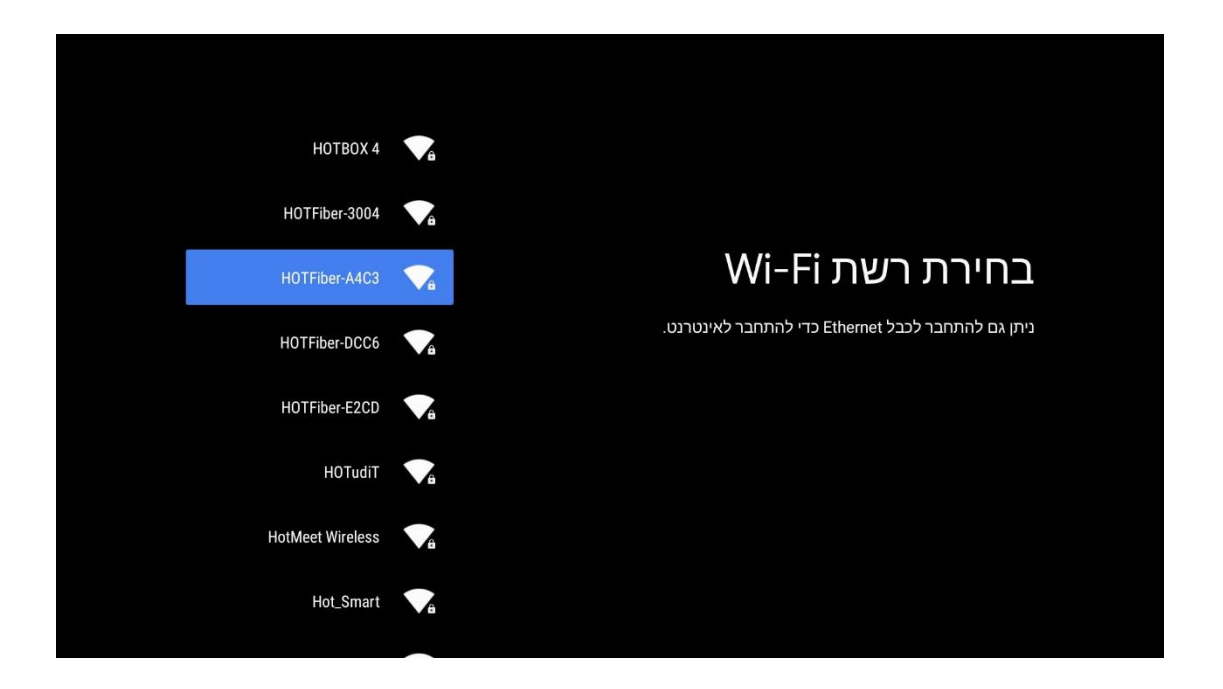

עם בחירת הרשת יש לבצע כניסה באמצעות סיסמת הרשת האלחוטית.

שים לב! בנתב HOTBOX 5F מודפסת סיסמת הרשת הראשונית במדבקה שבתחתית בנתב.

שלב 3 – הזנת חשבון Google

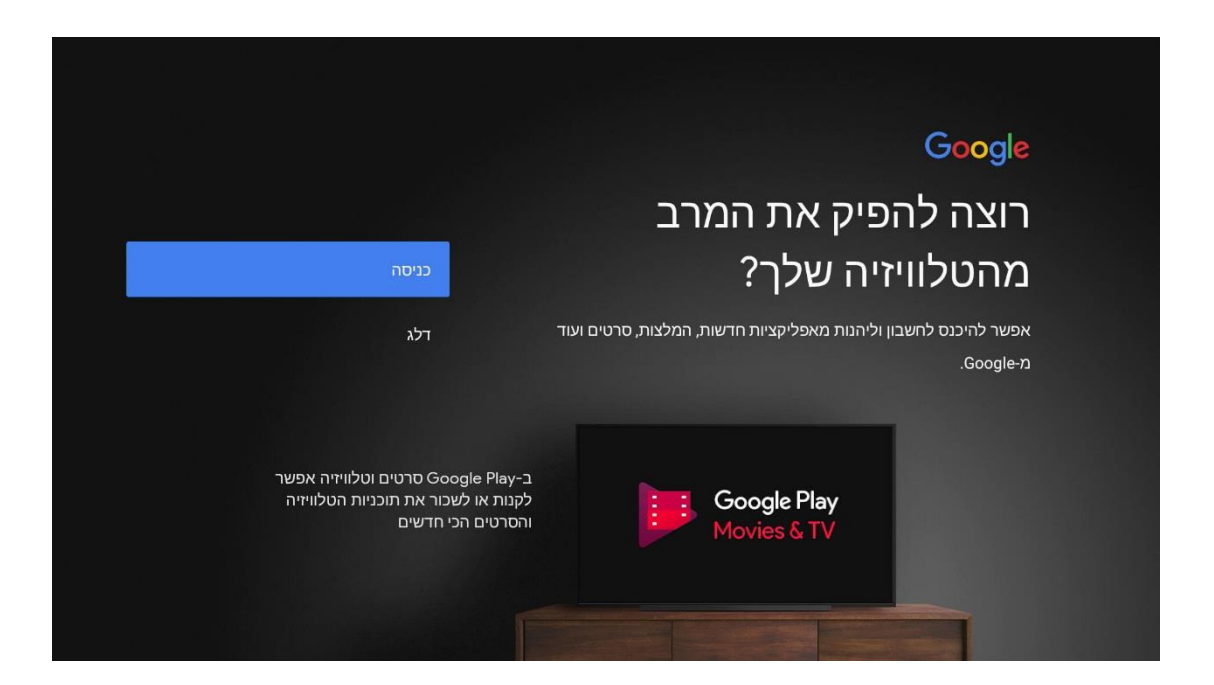

ניתן לבצע כניסה לחשבון Google בצורה נוחה ופשוטה באמצעות המכשיר הנייד כמפורט בהנחיות שעל המסך :

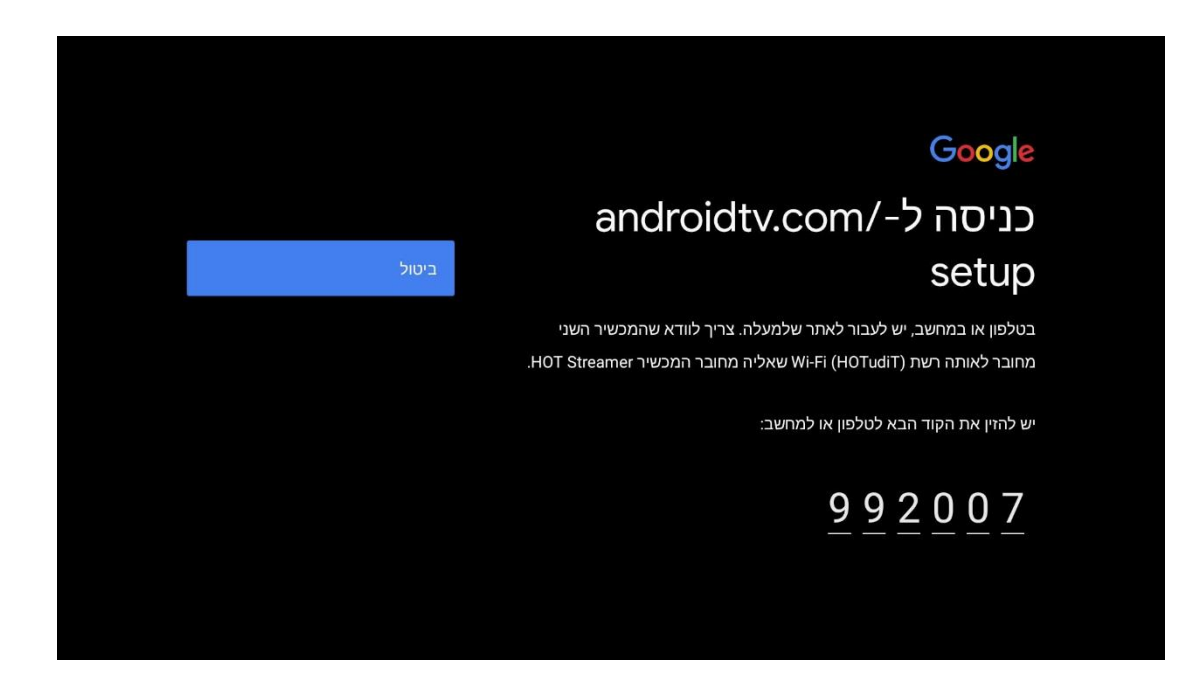

ניתן לחילופין לבצע כניסה גם בהקלדת שם משתמש וסיסמה

|     |   |   |   |   |   |   |         |        | Go       | ogle            |   |
|-----|---|---|---|---|---|---|---------|--------|----------|-----------------|---|
|     |   |   |   |   |   |   | מש      | שתו    | זת מ     | כניכ            |   |
|     |   |   |   |   |   |   | ) שלך   | Googl  | e שבון   | מהו ח           |   |
|     |   |   |   |   |   |   | ר טלפון | או מספ | ת אימייל | <sup>כתוב</sup> |   |
|     |   |   |   |   |   |   |         |        |          |                 |   |
|     |   |   |   |   |   |   | זימייל? | ובת הא | את כת    | שכחת            |   |
|     |   |   |   |   |   |   |         |        |          |                 |   |
| אבג |   |   |   | q | ٦ | א | ט       |        | 1        |                 |   |
|     |   | ۵ | פ | ש | Т | λ | С       | ע      |          |                 | 2 |
|     |   | n | ל | ٦ | ٩ | ז | ס       | L      | ה        |                 |   |
|     | 0 | د | מ | Я | ת | Y | &       |        | •        | Þ               |   |

Google – שלב 4 – אישור תנאים משפטיים

### Google

# תנאים והגבלות

המשך יתפרש כהסכמה לתנאים ולהגבלות של Google, למדיניות הפרטיות של Google Play ולתנאים ולהגבלות של Google Play.

בנוסף, ייתכן שבמכשיר זה יתקבלו ויותקנו עדכונים ואפליקציות מ-Google, מיצרן המכשיר או מהספק. ייתכן שבחלק מהאפליקציות יוצעו לך רכישות אופציונליות מתוך האפליקציה. באפשרותך להסיר אותן או להתאים את ההרשאות שלהן בכל שלב מהגדרות המכשיר.

כמו כן, Google אוספת ומאחסנת באופן זמני את ההיסטוריה של הפעילות הקולית ופעילות האודיו מהשימוש במיקרופון כדי לשפר את חוויית השימוש במוצר.

אישור תנאים והגבלות מדיניות פרטיות תנאים והגבלות של Play

### Google לשימוש במכשיר יש לאשר את תנאי השימוש של

### Google – אישור שימוש בנתוני מיקום, נתוני אבחון

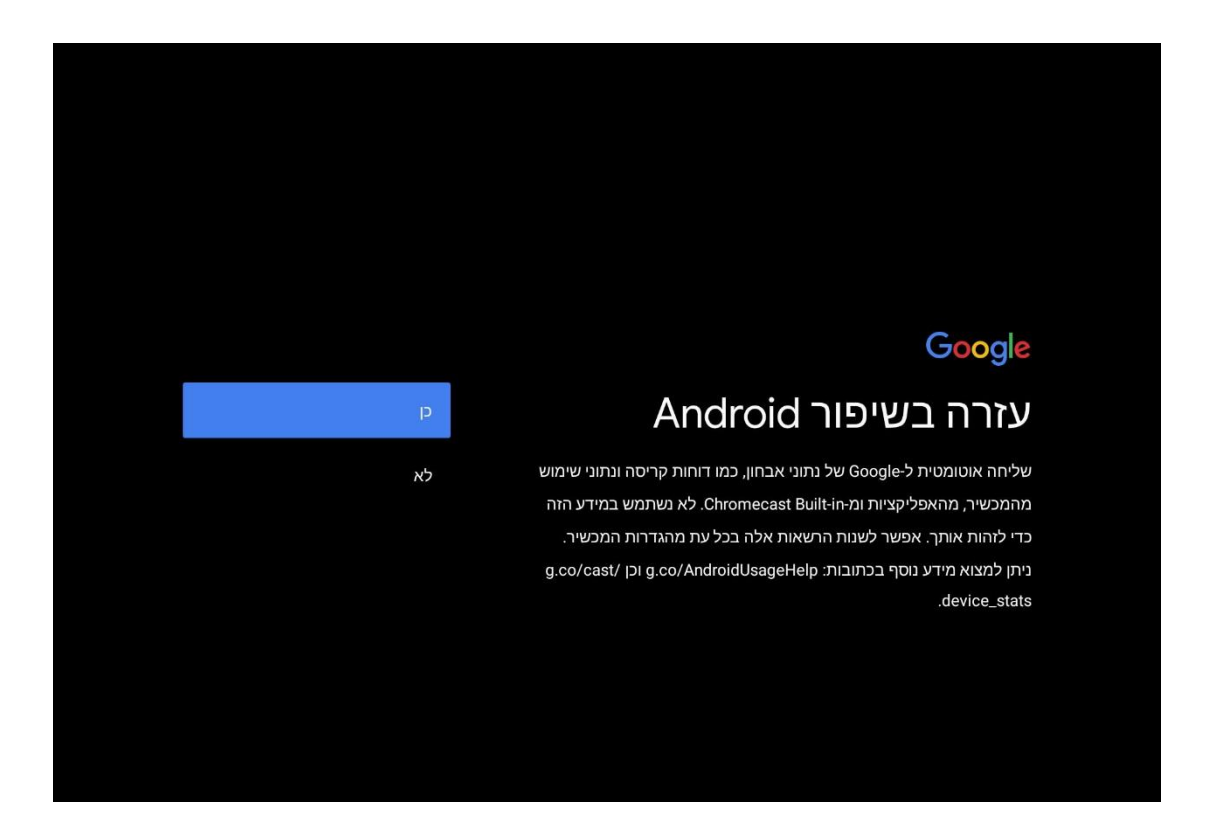

ניתן לאשר או לשלול שליחת נתונים ל-Google.

אין חובה לאשר שליחת נתונים אלו, אין לכך השפעה על שירותי HOT והמידע אם נשלח אינו מגיע לחברת HOT בשום שלב.

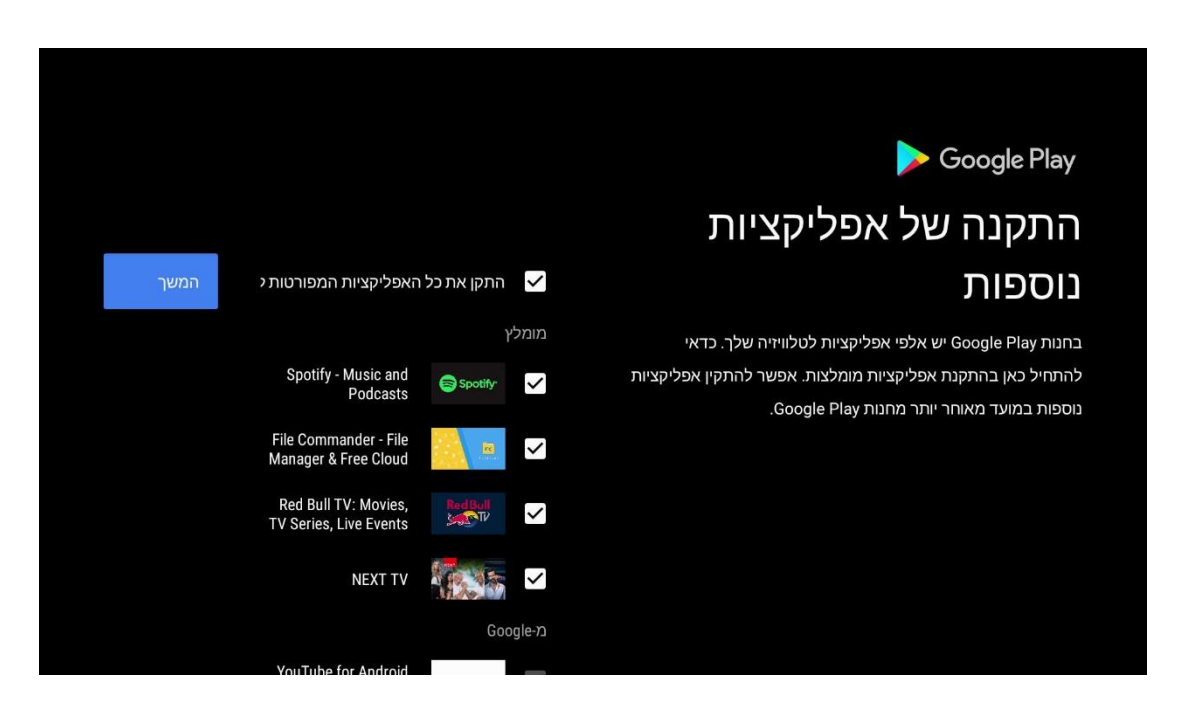

### שלב 6 – התקנת אפליקציות נוספות

במידה וחשבון הGoogle של הלקוח פעיל במכשיר TV אחר יוצע למשתמש להתקין אפליקציות שעשה בהן שימוש

שלב 7 – סיום התקנה

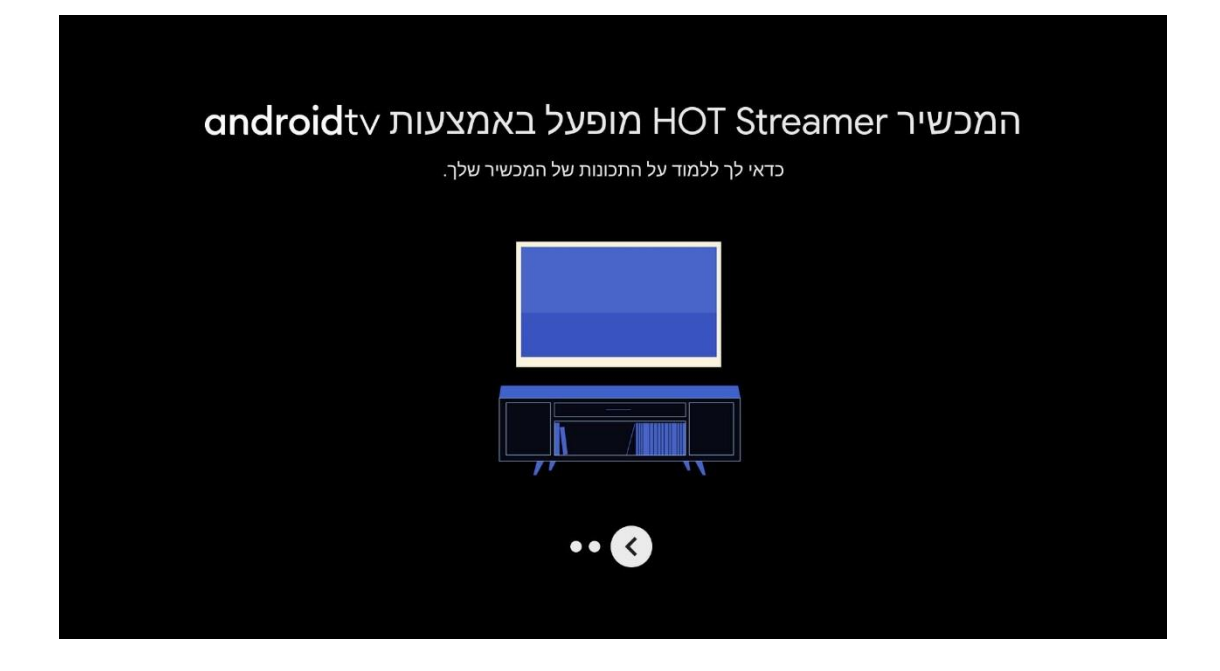

ההתקנה הסתיימה, ניתן להקיש ״שמאלה״ בשלט עד לסגירת האשף.

| ti-   |                                                  |               |    |     |
|-------|--------------------------------------------------|---------------|----|-----|
| 1 999 | בביתך HOT ניה אנא וודא שהמסך/סטרימר מחובר לרשת   | ופעלת האפליקצ | לו |     |
|       |                                                  | 1             | 2  | 3   |
|       | מספר נייד (הרשום במנוי)                          | 4             | 5  | 6   |
|       |                                                  | 7             | 8  | 9   |
|       | план                                             | מחק           | 0  | הבא |
|       |                                                  |               |    |     |
|       | HOT.NET.IL הצעה משתלמת ממתינה לך באתר HOT.NET.IL | עוד לא מנוי   |    |     |

בסיום ההתקנה ייפתח שירות **HOT TV.** יש להמשיך בכניסה לשירות בהתאם להנחיות שעל המסך.